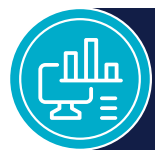

### **FITCONNECT® TRAINING**

TRACKING & REDEEMING FITASSIST<sup>®</sup> VOUCHERS

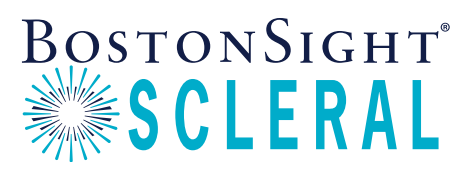

#### What's a FitAssist voucher?

A FitAssist Voucher is redeemable for a free BostonSight SCLERAL fitting for one patient in financial need.

## How do I earn a FitAssist voucher?

A FitAssist Voucher is issued to your practice for every 12 patients you fit and complete payment for BostonSight SCLERAL.

#### Do FitAssist vouchers expire?

Yes, effective June 1, 2020, FitAssist Vouchers will expire 24 months from issue date.

Login to your FitConnect account and go to the Admin menu.

#### Select FitAssist Vouchers.

- **Click View** on a voucher that has status of **Issued** and select the patient and practitioner.
- Print the voucher and have the patient attest to financial need.
- Scan the signed voucher and upload to FitConnect. **Click Upload** on the voucher screen and browse for the scanned document on your computer.

# BostonSight will apply a price adjustment for the patient's Fit order(s)!

#### Can I redeem a FitAssist voucher for one eye or both eyes?

Vouchers are redeemed per patient, and can be applied for one or both eyes! A voucher covers the cost of the fit charge but does not include nonrefundable shipping charges, Hydra-PEG coating, and SmartSight HOA®.

## How do I access my FitAssist vouchers?

It's easy! Follow these steps in FitConnect.®

|                                                           | Worl                                             | k With Patient                                      | s and Orders-                                          | Resources                                    | A                                                      | dmin <del>+</del>                                                   | Support -                                               |                                        |                |       |
|-----------------------------------------------------------|--------------------------------------------------|-----------------------------------------------------|--------------------------------------------------------|----------------------------------------------|--------------------------------------------------------|---------------------------------------------------------------------|---------------------------------------------------------|----------------------------------------|----------------|-------|
|                                                           |                                                  |                                                     |                                                        |                                              | Practi                                                 |                                                                     | Pricing                                                 |                                        |                |       |
| Patient                                                   | View                                             |                                                     |                                                        |                                              | View /                                                 | Account Docur                                                       | ments                                                   |                                        |                |       |
| CRN:                                                      | Sharer4                                          |                                                     |                                                        |                                              |                                                        |                                                                     |                                                         |                                        |                |       |
| Name:                                                     | Sharerfo                                         | our, Sue                                            |                                                        |                                              | Mana                                                   | ge Purchase (                                                       | Orders                                                  |                                        |                |       |
| Date of Birth:                                            | 01/01/19                                         | ¥60                                                 | Edit                                                   | Patient Info                                 | Pa Invoic                                              | es and Payme                                                        | ents                                                    |                                        |                |       |
| mail                                                      | ccharors                                         | @bostonsight                                        | 000                                                    |                                              |                                                        | iet Vouchore                                                        | 1                                                       |                                        |                |       |
|                                                           | - Order His                                      |                                                     | Dationt Invoice                                        | Anthatta                                     | Subm                                                   | it a Trouble Tic                                                    | sket                                                    |                                        |                |       |
|                                                           | w Order His                                      | story                                               | Patient Invoice                                        | Activity                                     | Subm                                                   | it a Trouble Tie                                                    | rial lons                                               |                                        |                |       |
|                                                           | w Order His                                      | story                                               | Patient Invoice                                        | Activity                                     | Subm<br>Order<br>Repor                                 | it a Trouble Tid<br>replacement t<br>ts<br>Order Type               | rial lons                                               | Order Status                           | Rv Status      | Fit   |
| Vie<br>SCLERA<br>Order Date 1<br>2022-09-30               | w Order His<br>L Order<br>Product Ri<br>Series A | story                                               | Patient Invoice<br>ler # Lens #<br>1260 12             | Activity<br>SmartSight HOA**<br>None         | Subm<br>Order<br>Repor<br>Smart360 <sup></sup><br>None | it a Trouble Tic<br>replacement I<br>ts<br>Order Type<br>Fit        | xket<br>rial lons<br>Practitioner<br>Test, T            | Order Status<br>Completed              | Rx Status      | Fit I |
| Vie<br>SCLERA<br>Order Date 1<br>2022-09-30<br>2022-09-29 | w Order His<br>L Order<br>Product Ri<br>Series A | story<br>fS<br>ght/Left Ord<br>Left 385<br>Left 285 | Patient Invoice<br>ler # Lens #<br>1220 12<br>12257 11 | Activity<br>SmartSight HOA**<br>None<br>None | Subm<br>Order<br>Repor<br>Smart360*<br>None<br>None    | it a Trouble The<br>roplacement I<br>ts<br>Order Type<br>Fit<br>Fit | cket<br>rial lons<br>Practitioner<br>Test, T<br>Test, T | Order Status<br>Completed<br>Completed | Rx Status<br>- | Fit I |

| FitAssist Vouchers |            |          |      |           |   |  |  |  |
|--------------------|------------|----------|------|-----------|---|--|--|--|
|                    | Voucher ID | Status   |      | Action    |   |  |  |  |
| 1                  | 1119       | Issued   | 19   | er Usland | 1 |  |  |  |
|                    | 626        | 2 issued |      | er United |   |  |  |  |
|                    | 825        | issued   | 1 10 | er Ublead |   |  |  |  |

FitAssist™

Test test/Needham/MA
Practice Name/City/State:
This Fi/Assist voucher entities your practice to one Boston/Sight SCLERAL fitting charge for one patient (one or both eyes

- Instructions: 1. Select patient and practitioner names from dropdown list
- 2. Save and Print voucher
- 3. The patient attests to financial need by signing the attestati
- 4. Scan and upload voucher directly into FitConnect through FitAssist Vouchers, or securely email to billing-inquiries@bostonsight.org or fax to (781) 726-7311 (Attn: Accounting)

Patient Attestation:

1 (Sellect Palami Name> v) certify that my income is at or below 200% of the federal poverty income guidelines and that I received my BostonSight SCLERAL lens(es) for free. I understand that this does not apply to my doctor's professional fees.

Patient Signature: \_\_\_\_\_

I Select Practitioner Name> v certify that my patient, CRN# received his/her BostonSight SCLERAL lens(es) for no charge

Date:

Practitioner Signature: \_\_\_\_\_ Date: \_\_\_\_\_

\*Note that if a patient cancels an order for the lenses, BostonSight Specialty will provide a full credit (with the exception of non-refundable shipping charges, Hydra-PEG coating, and SmartSight HOA) provided that 1. The lenses are physically returned to BostonSight Specialty Lenses within 120 days of the date of the invoice for such lenses; and 2. The original invoice clearly marked "patient cancellation" must be included in the package returned to BostonSight Specialty Lenses, ATTN: Lab Director, with the applicable lenses.